# Index

## Table of Contents

| Existing User Sign In                  | 2    |
|----------------------------------------|------|
| 1. Email Address Recovery              | 2    |
| Password Recovery                      | 6    |
| 2. Create New/Reset Password           | 6    |
| 2.1. Email Address Verification        | 7    |
| 2.2. Multi-Factor Authentication (MFA) | . 11 |
| 2.2.1. First time MFA Setup            | . 11 |
| 2.2.2. Already Registered MFA          | .13  |
| 2.3. Creating New Password             | .14  |
| New User Register                      | .16  |
| 3. First Time Registration             | .16  |
| User Sign In                           | .19  |
| 4. Login Flow                          | .19  |

# Existing User Sign In

### 1. Email Address Recovery

If you are an existing Self Service Portal user and have forgotten your email address, you can easily recover it by following these steps:

- Click on the "Find Registered Email Address" button.
- User will be guided through a series of steps to verify the identity.
- Follow the on-screen instructions to view your email address.

| Bg QBE. ⊦                                                            | iome Contact Us                                                                                              |                                                                             |                                     |
|----------------------------------------------------------------------|----------------------------------------------------------------------------------------------------|-----------------------------------------------------------------------------|-------------------------------------|
| Your one-s                                                           | top, online reso                                                                                             | urce                                                                        |                                     |
| Go paperless, view<br>on your homeowne<br>We have enhanced our login | policy details and make a pr<br>rs or renters insurance polic<br>process for improved security. If you regis | remium payment<br>ry.<br>tered on the self-service portal before April 5, 3 | 2025, click the Create New Password |
| and use your re                                                      | Igistered email to create a new password ar                                                                  | nd enable Multi-Factor Authentication (MFA). Fo                             | Create New                          |
| Login                                                                | Kegister                                                                                                    | Email Address                                                               | Password                            |

© 2025 - QBE Holdings Inc. | Privacy Policy | Terms & Conditions | Legal

- Once clicked on **Find Registered Email Address**, user will be redirected to the Forgot Email Address screen where there will be options to view the email address by entering either of the below options:
  - 1. Username (The Username must be at least 6 characters and up to 15 characters maximum.)

OR

- 2. Policy Number (Should contain 3 letters + 7 numbers, **Example:** ABC1234567)
- After entering either the Username or Policy Number click on **Submit** button.
- If the user does not remember their Username or Policy Number, they can reach out to customer support for assistance.

| 🖉 QB            | Home Contact Us                                |
|-----------------|------------------------------------------------|
| Use the b       | elow form to get your registered email address |
| Username *      | 1                                              |
|                 | OR                                             |
| Policy Number * | •                                              |
|                 | Submit Cancel                                  |

- © 2025 QBE Holdings Inc. | Privacy Policy | Terms & Conditions | Legal
- User should enter correct Username or Policy Number otherwise below error will be displayed.

Error - "You have entered a Username or Policy Number that does not match our records. Please try again."

• If the user enters both the Username and Policy Number fields such that only the Policy Number is incorrect, and the Username is correct or vice-versa user will get the same error.

| Use the below form to get your registered email address                                         |  |
|-------------------------------------------------------------------------------------------------|--|
| You have entered a Username or Policy Number that does not match our records. Please try again. |  |

| Username *      |               |
|-----------------|---------------|
|                 | OR            |
| Policy Number * | *             |
|                 | Submit Cancel |

© 2025 - QBE Holdings Inc. | Privacy Policy | Terms & Conditions | Legal

• The user will only be prompted with their registered **Email Address** if they enter a valid Username or Policy Number or both in the correct format.

| Important Login Information                                                                              |
|----------------------------------------------------------------------------------------------------|
| Use the Email Address provided below to log in.                                                          |
| First-time login with this email? Click "Create New Password" to create your password before logging in. |
| Already using your email for login and remember your password? Click "Log In Now" to proceed.            |
| Username: Jimmy8902                                                                                      |
| Email Address: S********2@outlook.com                                                                    |
| Log In Now Create New Password                                                                           |
|                                                                                                    |

- Once the user is prompted with their Email Address they can click on "**Log In Now**" button and proceed to login OR user can click on "**Create New Password**" button and proceed to create a new password.
- If user have registered before April 5, 2025, and logging in with the Email address first time, user has to set a new password by clicking on **"Create New Password"** button.
- Kindly refer to Index 2 section. to create a new password.
- If clicked on **"Log In Now"**, user will also have the option to set a password by selecting **"Forgot Your Password?"** on the QBE Sign In screen. Once your password is set, you can log in to your account.
- Kindly refer to **Index 2** section. to create a new password for **"Forgot Your Password?"** also.

| Sign in with your registered email address |  |
|--------------------------------------------|--|
| Email Address                              |  |
| Password                                   |  |
| Forgot your password?<br>Sign in           |  |

**Note:** When user clicks on find registered email address from homepage and while entering their Username or Policy Number if user clicks on "**Cancel**" button, they will be redirected to Home screen.

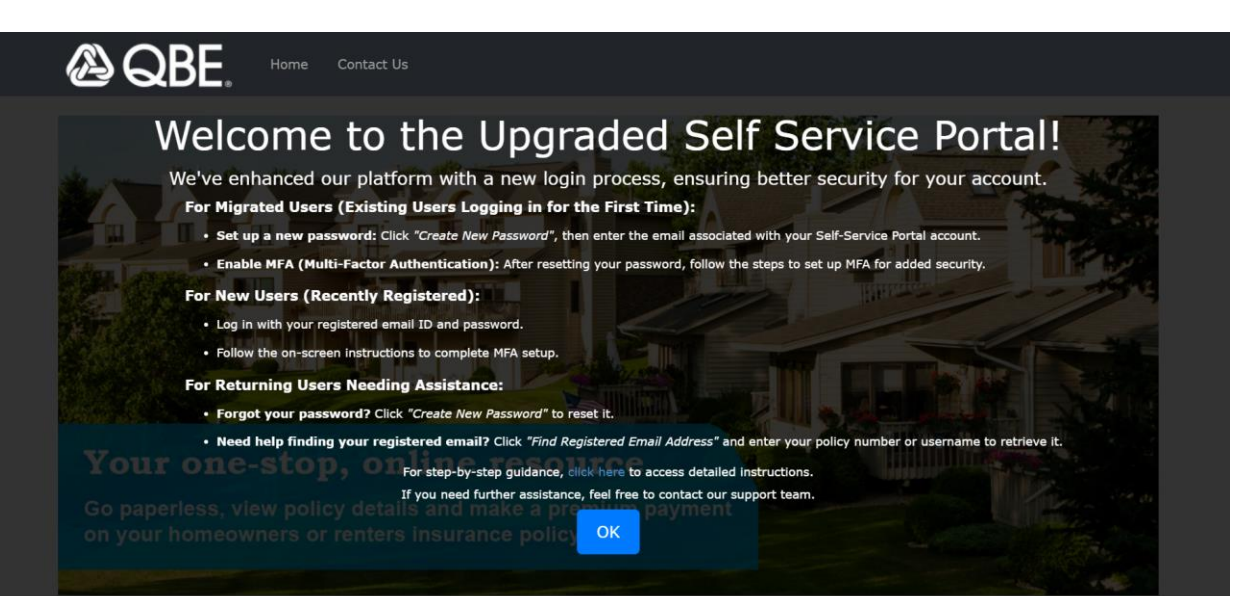

## **Password Recovery**

### 2. Create New/Reset Password

If you are an existing Self Service Portal user and have registered before April 5, 2025, and logging in with your Email first time, user must create a new password by following below steps:

There are three ways to create a new password:

- First, user can use the "Create New Password" button on the home screen to set the password directly.
- Second, if user is on "QBE Sign In" screen they can select "Forgot Your Password?" to set up a new password.
- Lastly, on the email recovery screen, user can also click on **"Create New Password"** button that allows them to set up a new password.

User can choose any of the above options to securely update the password and access their account.

#### 2.1. Email Address Verification

- Locate and click on the " **Create New password** " button on Home screen.
- User will be guided through a series of steps to verify their identity.
- Follow the on-screen instructions to create a new password.

|                                 | Contact Us                              |                                                  |                                     |
|---------------------------------|-----------------------------------------|--------------------------------------------------|-------------------------------------|
| Your one-sto                    | p, online reso                          | urce                                             |                                     |
| Go paperless, view pol          | icy details and make a pr               | emium payment                                    |                                     |
|                                 |                                         | ,                                                |                                     |
| We have enhanced our login proc | ess for improved security. If you regis | tered on the self-service portal before April 5, | 2025, click the Create New Password |
| and use your registe            | red email to create a new password ar   | nd enable Multi-Factor Authentication (MFA). F   | For assistance, click here          |
|                                 | Pagistar                                | Find Pagistarad                                  | Create New                          |
|                                 | First time user.                        | Email Address                                    | Password                            |
| Click here to log in.           | Click here to get started.              | Click here for assistance.                       | create of Reset Password.           |

```
© 2025 - QBE Holdings Inc. | Privacy Policy | Terms & Conditions | Legal
```

- User will be redirected to User Details screen where they will be asked for their registered Email Address.
- Enter the Email Address for verification and click on "**Send verification code**". A 6-digit code will be sent to the email address entered by the user.

| < Cancel          |  |
|-------------------|--|
| adxxx@xxxil.com * |  |
| Continue          |  |

• Enter the verification code on the User Details screen within **5 minutes** of receiving the code to their mailbox otherwise it will get expired.

• After entering the verification code click on "Verify Code" button.

| < Cancel                                                                                 |  |
|------------------------------------------------------------------------------------------|--|
| User Details                                                                             |  |
| Verification code has been sent to your inbox. Please copy it<br>to the input box below. |  |
| *                                                                                        |  |
| *                                                                                        |  |
| Verify code Send new code                                                                |  |
| Continue                                                                                 |  |

• If the user enters the verification code after **5 minutes** of receiving the code to their mailbox below error message will be displayed.

| User Details                                     |  |
|--------------------------------------------------|--|
| That code is expired. Please request a new code. |  |
| *                                                |  |
| Verify code Send new code                        |  |
| Continue                                         |  |

• If the user enters an incorrect verification code below error will be displayed.

| < Cancel<br>Cancel<br>Cane |  |
|----------------------------------------------------------------------------------------------------|--|
| The verification code you have entered does not match our records. Please try again, or request a new code.                                                                                                    |  |
| Verify code Send new code Continue                                                                                                    |  |

- In case user didn't receive the code or it got expired, click on **"Send New Code"** and a new code will be sent to the mentioned email.
- After the successful verification the screen will display "E-mail address verified. You can continue now."
- If the user is not yet registered with Self Service Portal and if clicked on "**Continue**" button, then below error will be displayed "A user with the specified credential could not be found."
- So, to proceed further user should either enter the registered email address or complete the registration process first for the first time user login.

| User Details                                             |  |
|----------------------------------------------------------|--|
| A user with the specified credential could not be found. |  |
| E-mail address verified. You can continue now.           |  |
| *                                                        |  |
| Change e-mail                                            |  |
| Continue                                                 |  |

• If user wants to change their Email Address what they have entered and want the verification code on the correct registered Email Address, click on **"Change e-mail"** button.

**Note:-** This will not change your current registered email address but allows you to make correct any typo errors in the initial email address entered.

| < cancel          |  |
|-------------------|--|
| adxxx@xxxil.com * |  |
| Continue          |  |

- Click on "Continue" button to proceed with MFA.
- For already registered user kindly refer to **Index 2.2.2** section.

| User Details                                   |  |
|------------------------------------------------|--|
| E-mail address verified. You can continue now. |  |
| Change e-mail                                  |  |
| Continue                                       |  |

### 2.2. Multi-Factor Authentication (MFA)

#### 2.2.1. First time MFA Setup

For users MFA is mandatory for a successful seamless login to their account.

Below are the steps need to be followed: -

- Select the "Country Code" from the dropdown.
- Enter the "Phone Number" in the required field.
- The user can then choose between two options to receive the verification code i.e. by clicking the "Send Code" button to receive a code via SMS OR selecting the "Call Me" button to receive the code via an automated phone call by following the instructions.

| Cancel<br>Cancel                                                                                      |  |
|----------------------------------------------------------------------------------------------------|--|
| Enter a number below that we can send a code via SMS or<br>phone to authenticate you.<br>Country Code |  |
| Phone Number                                                                                          |  |
| Send Code<br>Call Me                                                                                  |  |

- Enter the verification code received via SMS or Phone call within **5 minutes** of receiving the code otherwise it will get expired.
- Click on **"Verify Code".**

| authentication                                                                                                    |  |
|----------------------------------------------------------------------------------------------------|--|
| We have the following number on record for you. We can<br>send a code via SMS or phone to authenticate you. To Reset<br>your Multi-factor authentication, please reach out to<br>customer care under 'Contact Us' page. |  |
| XXX-XXX-84061                                                                                                    |  |
| Enter your verification code below, or send a new code                                                                                                    |  |
| Verify Code                                                                                                    |  |

- If the user enters a wrong verification code the below error message will be displayed.
- If the user enters the verification code after **5 minutes** of receiving the code same error message will be displayed.

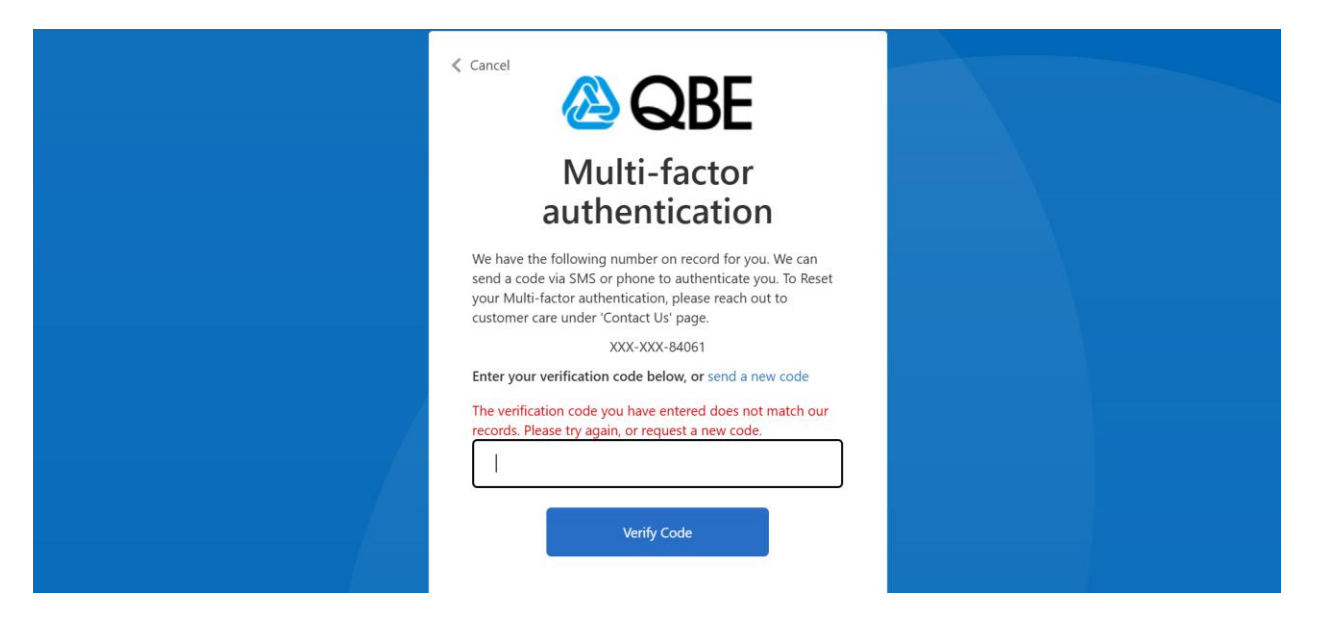

#### 2.2.2. Already Registered MFA

- If MFA has already been setup for the account, then below screen will be displayed.
- The user can then choose between two options to receive the verification code by clicking the "Send Code" button to receive a code via SMS or selecting the "Call Me" button to receive the code via an automated phone call by following the instructions.

| Multi-factor                                                                                                    |  |
|----------------------------------------------------------------------------------------------------|--|
| authentication                                                                                                    |  |
| We have the following number on record for you. We can<br>send a code via SMS or phone to authenticate you. To Reset<br>your Multi-factor authentication, please reach out to<br>customer care under 'Contact Us' page. |  |
| XXX-XXX-84061                                                                                                    |  |
| Send Code                                                                                                    |  |
| Call Me                                                                                                    |  |
|                                                                                                    |  |

- Enter the verification code received via SMS or Phone call.
- Click on "Verify Code" and proceed to create a new password.

| Multi-factor<br>authentication                                                                                                    |  |
|----------------------------------------------------------------------------------------------------|--|
| We have the following number on record for you. We can<br>send a code via SMS or phone to authenticate you. To Reset<br>your Multi-factor authentication, please reach out to<br>customer care under 'Contact Us' page. |  |
| XXX-XXX-84061                                                                                                    |  |
| Enter your verification code below, or send a new code                                                                                                    |  |
| Verify Code                                                                                                    |  |
|                                                                                                    |  |

**Note: -** To change the MFA phone number. Kindly contact the customer support.

#### 2.3. Creating New Password

- After successful MFA verification user will be redirected to "Create New Password" screen.
- Kindly ensure to update the new password according to the recommended password regulations.
- The password must be between 14 and 50 characters.

The password must have at least 3 of the following:

- a lowercase letter
- an uppercase letter
- a digit
- a symbol

#### Example: aBc!def@123

• After entering the new password click on **"Continue"** to proceed.

| User Details  User Continue | < Cancel     |  |
|-----------------------------|--------------|--|
|                             | User Details |  |
| Continue                    | *            |  |
| Continue                    | *            |  |
|                             | Continue     |  |

• If the user takes more than **15 minutes** to enter a new password, the session will expire, and below error message will be displayed. So, they will need to start a new session to create a new password.

| User Details                                                                   |   |  |
|--------------------------------------------------------------------------------|---|--|
| The verification session does not exist. Try start a new verification session. |   |  |
|                                                                                | * |  |
|                                                                                | * |  |
| Continue                                                                       |   |  |

• Once the new password is set, user will be again redirected to enter their login credentials to access the account.

| Sign in with your registered email                   |  |
|------------------------------------------------------|--|
| Email Address Password Forgot your password? Sign in |  |

## New User Register

## 3. First Time Registration

If you are a new Self Service Portal user, you need to get yourself register first.

For registration kindly follow the below series of steps:

• Click the **"Register"** button on the home screen to begin the registration process.

| ® QBF ⊓                                           | ome Contact Us                                                                           |                                                                                                    |                                                                  |
|---------------------------------------------------|------------------------------------------------------------------------------------------|----------------------------------------------------------------------------------------------------|------------------------------------------------------------------|
| Your one-s                                        | top, online reso                                                                         | urce                                                                                                   |                                                                  |
| Go paperless, view<br>on your homeowne            | policy details and make a pr<br>rs or renters insurance polic                            | remium payment                                                                                         | and the second                                                   |
|                                                   |                                                                                          |                                                                                                    |                                                                  |
| We have enhanced our login<br>and use your re     | process for improved security. If you regis<br>gistered email to create a new password a | itered on the self-service portal before April 5, 2<br>nd enable Multi-Factor Authentication (MFA). Fr | 2025, click the Create New Password<br>or assistance, click here |
|                                                   |                                                                                          |                                                                                                    |                                                                  |
|                                                   |                                                                                          |                                                                                                    |                                                                  |
| Login                                             | Register                                                                                 | Find Registered                                                                                        | Create New<br>Password                                           |
| Login<br>Existing Users.<br>Click here to log in. | First time user.<br>Click here to get started.                                           | Forget your registered Email Address?                                                                  | Create New<br>Password<br>Create or Reset Password.              |

© 2025 - QBE Holdings Inc. | Privacy Policy | Terms & Conditions | Legal

• After clicking "**Register**", user will be redirected to the Registration screen.

| Register                                                                                                    |                                                                   |                                             |                                         |  |
|----------------------------------------------------------------------------------------------------|-------------------------------------------------------------------|---------------------------------------------|-----------------------------------------|--|
| Policy Holder Informati                                                                                                    | on                                                                |                                             |                                         |  |
| To obtain access to your QBE polic                                                                                                    | y and billing details, a on                                       | e time registration using the primary       | named insured's information is required |  |
| telpful Hints:<br>Have your policy declaration<br>* Indicates required fields<br>Hover over the icon located to th<br>Username cannot be changed or | page available<br>le left of the field for addit<br>ce registered | tional information                          |                                         |  |
| Policy Number *                                                                                                    | •                                                                 |                                             |                                         |  |
| First Name *                                                                                                    | *                                                                 |                                             |                                         |  |
| Last Name *                                                                                                    | <b>±</b>                                                          |                                             |                                         |  |
| Property Address Zip Code *                                                                                                    | •                                                                 |                                             |                                         |  |
| Email *                                                                                                    |                                                                   |                                             |                                         |  |
| Confirm Email *                                                                                                    |                                                                   |                                             |                                         |  |
| Create your Password *                                                                                                    |                                                                   | ø                                           |                                         |  |
| Confirm Password*                                                                                                    |                                                                   | Ø                                           |                                         |  |
|                                                                                                    | I acknowledge that I ha<br>Privacy Policy and Term                | ve read and agree to the<br>s & Conditions. |                                         |  |

- On the Registration Page, fill in the required fields marked with an asterisk (\*):
  - **Policy Number** \*: Enter your registered Policy Number (Policy Number should contain 3 letters + 7 numbers, **Example: ABC1234567**)
  - **First Name** \*: Provide your first name.
  - Last Name \*: Provide your last name.
  - **Property Address Zip Code** \*: Enter your property address zip code.
  - Email \*: Enter your email address.
  - **Confirm Email** \*: Re-enter your email to confirm it.
  - **Create Your Password** \*: Create a secure password The password must be between 14 and 50 characters. The password must have at least 3 of the following:
    - a lowercase letter
    - an uppercase letter
    - a digit
    - a symbol

Example: aBc!def@123

• **Confirm Password** \*: Re-enter your password to confirm.

| Register                                                                                                    |                                   |                                            |                 |                                                  |
|----------------------------------------------------------------------------------------------------|-----------------------------------|--------------------------------------------|-----------------|--------------------------------------------------|
| Policy Holder Informatio                                                                                                    | on<br>Land bil                    | lina dataila in ana tima raaisa            | tration using ( | he estimate approximate intervention is required |
| Helpful Hints:<br>• Have your policy declaration (<br>• # indicates required fields<br>• Hover over the icon located to th<br>• Username cannot be changed on | oage av<br>e left of<br>ce regisi | ailable<br>the field for additional inform | nation          |                                                  |
| Policy Number *                                                                                                    | ٠                                 | 1.00120150)                                |                 |                                                  |
| First Name *                                                                                                    | -                                 | Aureye                                     |                 |                                                  |
| Last Name *                                                                                                    | 1                                 |                                            |                 |                                                  |
| Property Address Zip Code *                                                                                                    |                                   |                                            |                 |                                                  |
| Email *                                                                                                    |                                   | j <del>uluulii, Cymi</del> l.com           |                 |                                                  |
| Confirm Email *                                                                                                    |                                   | J <del>anada, ag ga<b>ndi</b></del> .com   |                 |                                                  |
| Create your Password *                                                                                                    |                                   | •••••                                      | 8               |                                                  |
| Confirm Password*                                                                                                    |                                   | ••••                                       | Ø               |                                                  |
|                                                                                                    | I ackn                            | wledge that I have read and                | agree to the    |                                                  |

- Once all required fields are filled, kindly read and check the box of "I acknowledge that I have read and agree to the Privacy Policy and Terms & Conditions."
- Click the "**Register**" button to submit your registration.

• User will get the confirmation of successful registration.

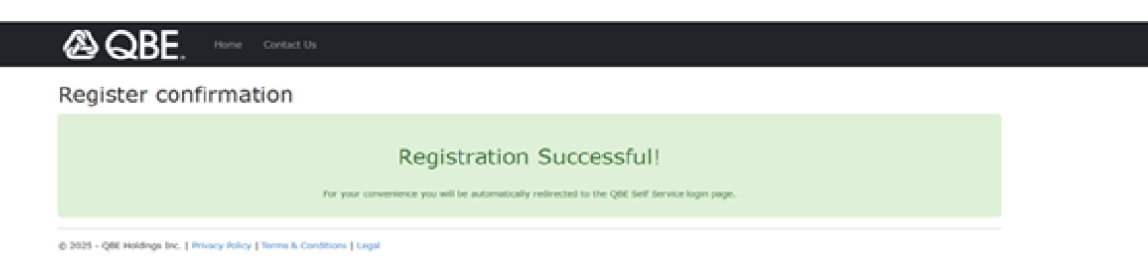

# User Sign In

## 4. Login Flow

Welcome to the Upgraded Consumer Self Service Portal.

| Welcome to the Upgraded Self Service Portal         We've enhanced our platform with a new login process, ensuring better security for your account.         For Migrated Users (Existing Users Logging in for the First Time):         • Set up a new password: Click "Create New Password", then enter the email associated with your Self-Service Portal account.         • Enable MFA (Multi-Factor Authentication): After resetting your password, follow the steps to set up MFA for added security.         For New Users (Recently Registered):         • Log in with your registered email ID and password.         • Follow the on-screen Instructions to complete MFA setup. |
|----------------------------------------------------------------------------------------------------|
| For Returning Users Needing Assistance:  • Forgot your password? Click "Create New Password" to reset it.                                                                                                    |
| Need help finding your registered email? Click "Find Registered Email Address" and enter your policy number or username to retrieve it.     For step-by-step guidance, click here to access detailed instructions.     If you need further assistance, feel free to contact our support team.     OK                                                                                                    |

If you are a registered Self Service Portal user, you can follow the below series of steps for a seamless account login:-

• Click the "Login" button on the home screen.

|                                                   | ne Contact Us                                                                           |                                                                                                    |                                                                   |
|---------------------------------------------------|-----------------------------------------------------------------------------------------|----------------------------------------------------------------------------------------------------|-------------------------------------------------------------------|
| Your one-st                                       | op, online reso                                                                         | urce                                                                                               |                                                                   |
| Go paperless, view p<br>on your homeowners        | oolicy details and make a pros<br>s or renters insurance polic                          | emium payment<br>y.                                                                                |                                                                   |
|                                                   |                                                                                         |                                                                                                    |                                                                   |
| We have enhanced our login p<br>and use your regi | rocess for improved security. If you regist<br>stered email to create a new password an | tered on the self-service portal before April 5,<br>In enable Multi-Factor Authentication (MFA). F | 2025, click the Create New Password<br>For assistance, click here |
|                                                   |                                                                                         |                                                                                                    |                                                                   |
| Login                                             | Register                                                                                | Find Registered<br>Email Address                                                                   | Create New<br>Password                                            |
| Existing Users.<br>Click here to log in.          | First time user.<br>Click here to get started.                                          | Forgot your registered Email Address?<br>Click here for assistance.                                | Create or Reset Password.                                         |

© 2025 - QBE Holdings Inc. | Privacy Policy | Terms & Conditions | Legal

- After clicking "Login", user will be redirected to the **User Login Screen**.
- User can click on **"Login"** button to access their account and can view their registered Email Address by clicking on **"Find Registered Email Address"** button.

|                                                                        | Contact Us                                                                                                    |                                                                                          |                              |
|------------------------------------------------------------------------|----------------------------------------------------------------------------------------------------|------------------------------------------------------------------------------------------|------------------------------|
| We've upgraded for improved                                            | Velcome to Our Ent                                                                                                 | e follow the steps based on yo                                                           | ו!<br>pur registration date: |
| Existing Users (Registered of Select "Find Registered Em               | on or before April 5, 2025): If y<br>ail Address"                                                                  | you do not remember the emai                                                             | l address,                   |
| Use your registered email to log<br><b>New Users</b> (Registering on c | in, create a new password, and o<br>or after April 5, 2025): Select "                                              | complete MFA setup. This is a one                                                        | ⊱-time process.              |
|                                                                        | Login<br>Login to your existing account.<br>Access for new accounts and<br>existing accounts with new<br>password. | Find Registered<br>Email Address<br>Click here to view your<br>registered email address. |                              |

• After clicking "Login" button user will be redirected to the QBE Sign-In screen.

| 🙆 QBE                                      |  |
|--------------------------------------------|--|
| Sign in                                    |  |
| Sign in with your registered email address |  |
| Email Address                              |  |
| Password                                   |  |
| Forgot your password?                      |  |
| Sign in                                    |  |
|                                            |  |
|                                            |  |

• The user will enter their registered Email Address and password and click on **"Sign** In" button.

| Sign in                                       |  |
|-----------------------------------------------|--|
| Sign in with your registered email<br>address |  |
| Forgot your password?                         |  |
| Sign in                                       |  |

- If the user enters an Email Address that is not registered with Self Service Portal, an error message will appear stating "No account found with the provided email.
   Please verify or use 'Find Registered Email Address' on the Home screen to retrieve it."
- If you are a registered user in Self Service Portal and do not remember the email address you can refer to Index 1 section.

| 🙆 QBE                                                                                                    |  |
|----------------------------------------------------------------------------------------------------|--|
| Sign in                                                                                                    |  |
| Sign in with your registered email address                                                                                              |  |
| No account found with the provided email. Please verify<br>or use 'Find Registered Email Address' on the Home<br>screen to retrieve it. |  |
|                                                                                                    |  |
|                                                                                                    |  |
| Forgot your password?                                                                                                    |  |
| Sign in                                                                                                    |  |
|                                                                                                    |  |

- If the user enters an incorrect password, an error message will appear stating "Your password is incorrect. If you are registered before April 5, 2025, and logging in with your Email first time, please set your password by selecting the Forgot Password."
- To create a new password, the user can click on **"Forgot your password?"** and follow the instructions provided in <u>Index 2</u> section, which will guide them through the process of resetting their password and gaining access to their account. This step is particularly important for users who have registered before **April 5, 2025**, and logging in with your Email first time.

| 🙆 QBE                                                                                                    |  |
|----------------------------------------------------------------------------------------------------|--|
| Sign in                                                                                                    |  |
| Sign in with your registered email address                                                                                                    |  |
| Your password is incorrect. If you are registered before<br>April 5, 2025 and logging in with your Email first time,<br>please set your password by selecting the Forgot<br>Password. |  |
| diska khanda i Quaqbaraan                                                                                                    |  |
|                                                                                                    |  |
| Forgot your password?                                                                                                    |  |
| Sign in                                                                                                    |  |
|                                                                                                    |  |

- Users will be redirected to the **Multi-Factor Authentication (MFA)** screen. If the user has already completed the MFA setup, their registered phone number will be displayed on the screen.
- The user can then choose between two options to receive the verification code i.e. by clicking the **"Send Code"** button to receive a code via SMS OR selecting the **"Call Me"** button to receive the code via an automated phone call.
- For users who have not yet completed the MFA setup, they will be guided through the process as outlined in section <u>Index 2.2.1</u> section, where they can register a phone number and set up the MFA.

| < Cancel                                                                               | QBE                                                                                                    |  |
|----------------------------------------------------------------------------------------|----------------------------------------------------------------------------------------------------|--|
| M<br>aut                                                                               | lulti-factor<br>thentication                                                                                                    |  |
| We have the follow<br>send a code via SM<br>your Multi-factor au<br>customer care unde | ing number on record for you. We can<br>S or phone to authenticate you. To Reset<br>uthentication, please reach out to<br>r 'Contact Us' page. |  |
|                                                                                        | XXX-XXX-84061<br>Send Code                                                                                                    |  |
|                                                                                        | Cail Me                                                                                                    |  |

- The user can then choose between two options to receive the verification code by clicking the "Send Code" button to receive a code via SMS or selecting the "Call Me" button to receive the code via an automated phone call by following the instructions.
- Click on "Verify Code".

| Cancel                                                                                                    |  |
|----------------------------------------------------------------------------------------------------|--|
| We have the following number on record for you. We can<br>send a code via SMS or phone to authenticate you. To Reset<br>your Multi-factor authentication, please reach out to<br>customer care under 'Contact Us' page. |  |
| XXX-XXX-84061                                                                                                    |  |
| Enter your verification code below, or send a new code                                                                                                    |  |
| Verify Code                                                                                                    |  |

- If the user enters a wrong verification code the below error message will be displayed.
- If the user enters the verification code after **5 minutes** of receiving the code same error message will be displayed.

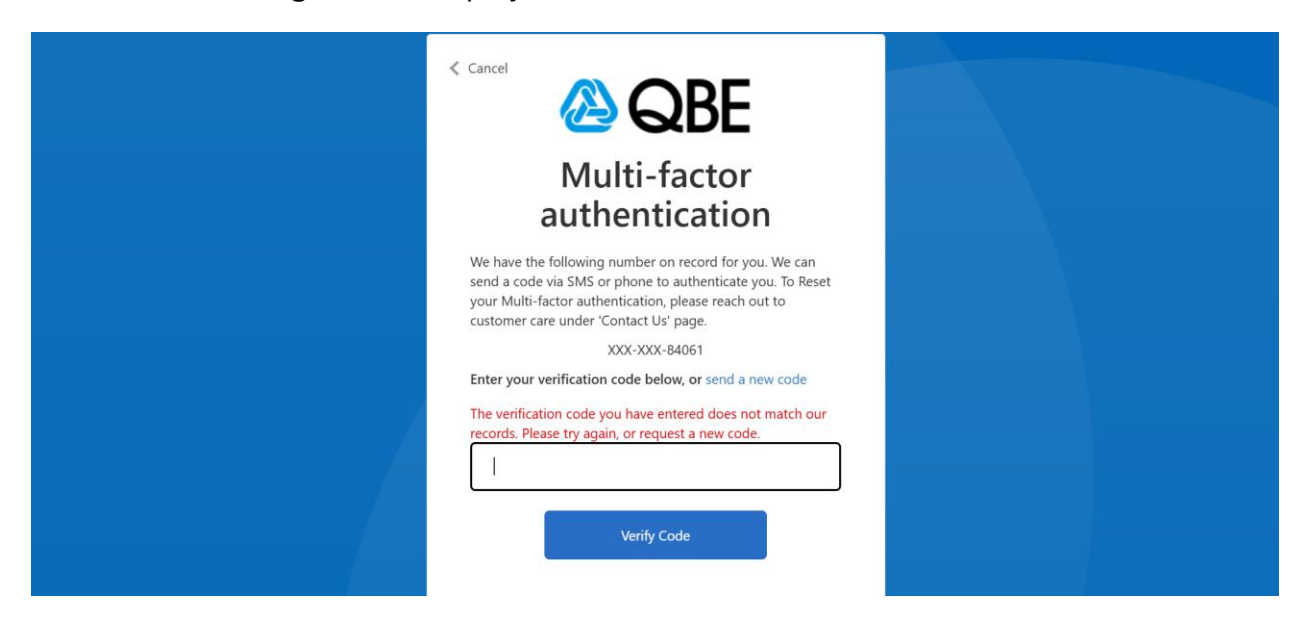

• Upon successful verification, user will be redirected to **User Account Home Screen**.

| Your Insurance I                                                                                                    | Policies                                                                                                    |                                                                                                    |                                                                                                    |                                                                                       |
|----------------------------------------------------------------------------------------------------|----------------------------------------------------------------------------------------------------|----------------------------------------------------------------------------------------------------|----------------------------------------------------------------------------------------------------|---------------------------------------------------------------------------------------|
|                                                                                                    |                                                                                                    |                                                                                                    |                                                                                                    |                                                                                       |
| For any policy updates or if you are<br>a policy change via email,<br>CSSupport@US.QBE.COM. *Please r<br>elect the policy you want to see, | starting or ending a lease, please co<br>please be sure to include your polic<br>note that any requests to update an<br>then click the action you would | ontact our Service Center (click on the<br>y/account number, first and last name<br>address for a move in /out should no<br>or end date.<br>I like to take. | a Contact Us link above). If you would<br>s on the account, and any other pertin<br>t be requested until you are within 7 o | I like to submit a request for<br>rent information to<br>days of your new lease start |
| Policy Type                                                                                                    | Policy Number                                                                                                    | Effective Date                                                                                                    | Expiration Date                                                                                                    | Status                                                                                |
| 0                                                                                                    |                                                                                                    |                                                                                                    |                                                                                                    |                                                                                       |
| Make A Payment \$ Paper                                                                                                    | rless Option 🥒 🛛 View Policy                                                                                                    | Details 📋 Update Policy Deta                                                                                                    | ails 🖋 🛛 View Billing Details 🔳                                                                                             | View Documents 🔳                                                                      |

© 2025 - QBE Holdings Inc. | Privacy Policy | Terms & Conditions | Legal